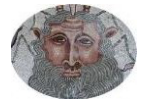

## **TUTORIAL PARA FAMILIAS:**

## <u>Crear usuario y contraseña en "EducamosCLM"</u> <u>para acceder al ENTORNO DE APRENDIZAJE.</u>

Con estos sencillos pasos podremos crear el usuario y la contraseña para nuestros hijos/as puedan acceder al entorno de aprendizaje o aula virtual, ya que a esta se accede como alumno y no como padre. Por ello, es necesario que cada alumno/a tenga su clave de acceso y contraseña. Como familia, es conveniente que gestionemos y guardemos estas credenciales para evitar pérdidas imprevistas.

1° Accedemos a la plataforma "EducamosCLM" <u>https://educamosclm.castillalamancha.es/</u>.

2º A continuación nos saldrá la siguiente ventana en la que entraremos como padres, es decir introduciendo nuestras claves de educamos.

| Elija                                      | el método de identifi | cación                           |
|--------------------------------------------|-----------------------|----------------------------------|
| Con el usuario de Delphos/Papás:           | Con el sistema cl@ve: | Con el usuario de empleado de la |
| Contraseña:                                | clove                 |                                  |
| He olvidado mi contraseña de Delphos/Papás |                       |                                  |
|                                            |                       |                                  |

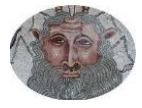

3º Seleccionamos el módulo "Seguimiento Educativo"

| Castilla-La Mancha                   |            |
|--------------------------------------|------------|
| EDUCACIÓN, CULTURA Y DEPORTES        |            |
| Colucamos CLM                        |            |
| Selección de módulo                  |            |
| Elija el médulo donde desea ingresar |            |
|                                      |            |
| Seguimiento                          | Secretaría |
| educativo                            | virtual    |
|                                      |            |

4º En la parte izquierda del menú, buscaremos el último apartado "MIS DATOS". Al hacer click en él se despliegan más opciones, clicando de nuevo en el apartado "RECUPERACIÓN DE CONTRASEÑAS".

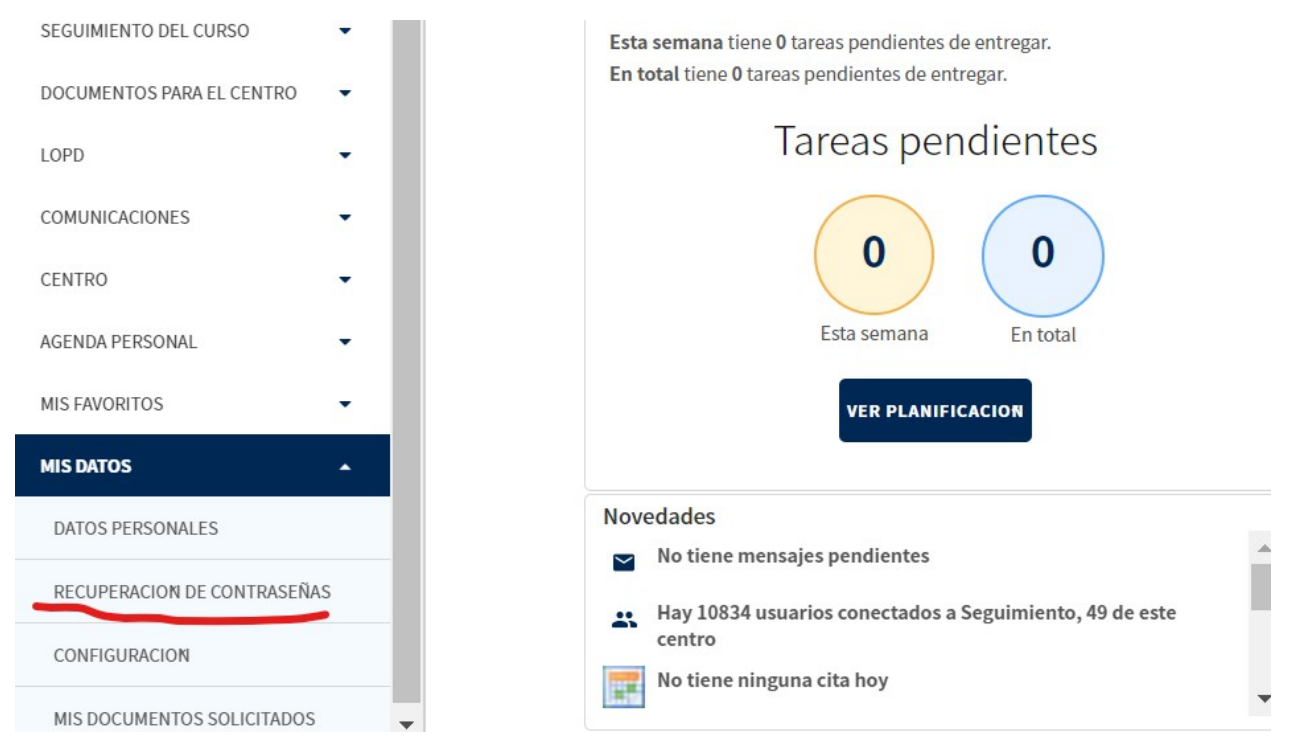

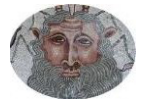

Depende del dispositivo en donde lo hagamos puede que esta opción no aparezca debido a la resolución del navegador. Bastaría con reducir de un 100% a un 80% para poder visualizarla

| Nueva pestaña |              | (          | Ctrl + T |
|---------------|--------------|------------|----------|
| Nueva ventana |              | C          | itrl + N |
| Nueva ventana | de incógnito | Ctrl + May | rús + N  |
| Historial     |              |            |          |
| Descargas     |              | 100        | Ctrl + J |
| Marcadores    | ~            | 2          |          |
| Zoom          | 6            | 80 % +     | 53       |
| Imprimir      |              |            | Ctrl + P |
| Enviar        |              |            |          |
| Buscar        |              | (          | Ctrl + F |
| Más herramien | tas          |            |          |
| Editar        | Cortar       | Copiar     | Pegar    |
| Configuración |              |            |          |
|               |              |            |          |
| Ayuda         |              |            |          |

5º. Cuando hayamos pinchado en la opción de "Recuperación de contraseñas", nos saldrá el nombre o los nombres de nuestros hijos/as. Seleccionamos el que queramos generar en cuestión y clicamos debajo de las "Observaciones" donde dice: "PULSE LA OPCIÓN REASIGNAR CONTRASEÑA SI DESEA OBTENER NUEVAS CREDENCIALES... Número total de registros: 1

| ito | Observaciones                                                                                  |  |
|-----|------------------------------------------------------------------------------------------------|--|
|     | Pulse la opción Reasignar contraseña si<br>desea obtener nuevas credenciales para su<br>hijo/a |  |

6º Tras ello el programa genera una hoja en PDF que se puede descargar. En ella aparecerán las credenciales de nuestro hijo/a con su usuario y contraseña. (IMPORTANTE NO PERDER ESTE DOCUMENTO)

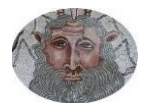

7º Ya solo nos queda entrar en el entorno de aprendizaje con las claves de alumno, para ello volveremos a<u>https://educamosclm.castillalamancha.es/</u> y clicaremos en el módulo "ENTORNO DE APRENDIZAJE Infantil y Primaria.

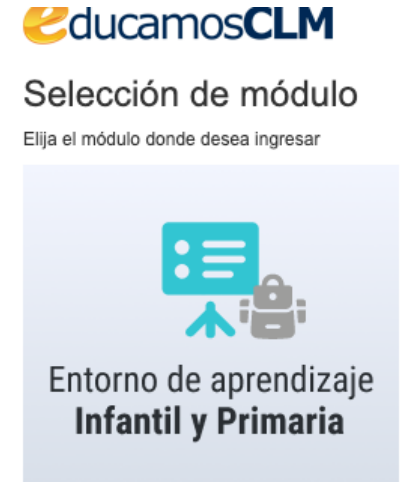

<u>Nota</u>: Si no os aparece este módulo, clicar aquí directamente: <u>https://aulasprimaria2122.castillalamancha.es/</u>

8º En la siguiente ventana nos indica "Acceder"

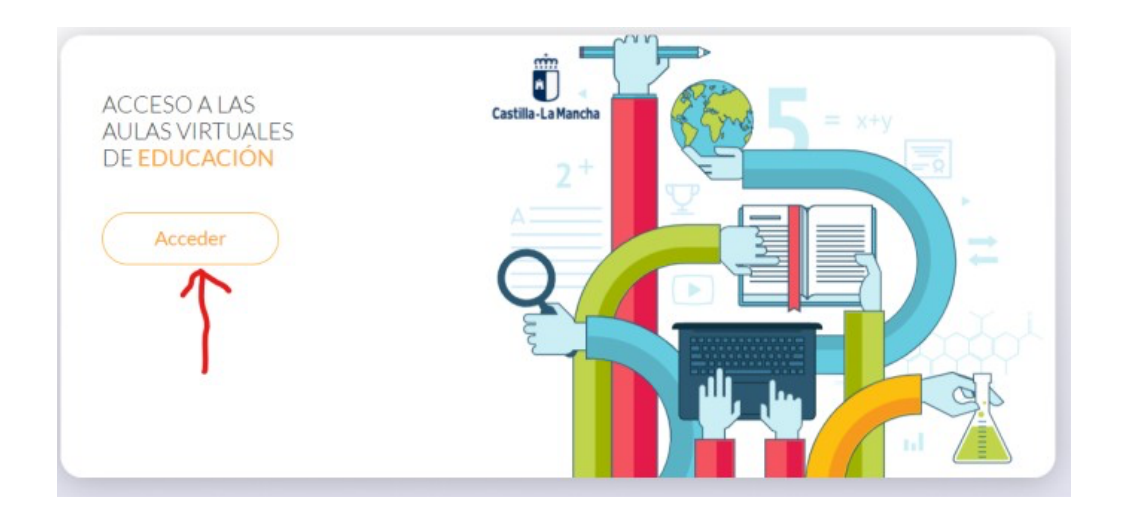

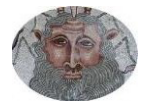

9º Colocamos las credenciales que hemos obtenido en el apartado "**alumnos**" (en la parte izquierda) y con ello el alumno/a estaría dentro de la plataforma.

| А                                        | ccede al entorno educa | ativo                                      |
|------------------------------------------|------------------------|--------------------------------------------|
| Usuario alumno/a (usuario Papás)         |                        | Usuario docente (intranet)                 |
| Contraseña                               | clove                  | Contraseña                                 |
| ¿Has olvidado tu contraseña de alumno/a? |                        | ¿Has olvidado tu contraseña de<br>docente? |
| Acceder                                  |                        | Acceder                                    |

Por último, desde la página de <u>"educamos</u>", contáis con un Centro de ayuda muy útil con guías de ayuda y video tutoriales, además del contacto con el soporte técnico si tuvieseis alguna incidencia.

https://educamosclm.castillalamancha.es/

Haciendo "clic2 en este menú, se accede al Centro de Ayuda de educamos.

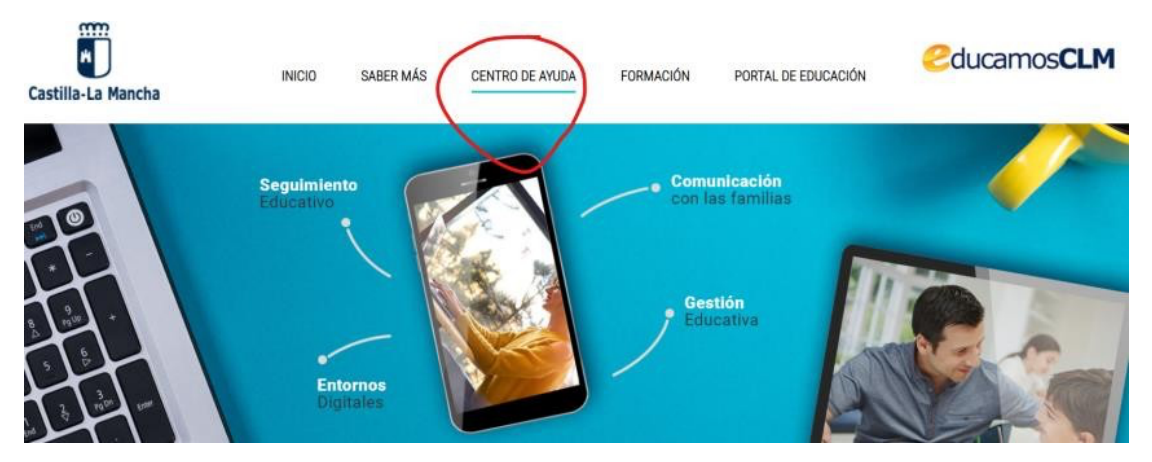

Donde podréis encontrar ayuda sobre diferentes temas, además del soporte técnico.

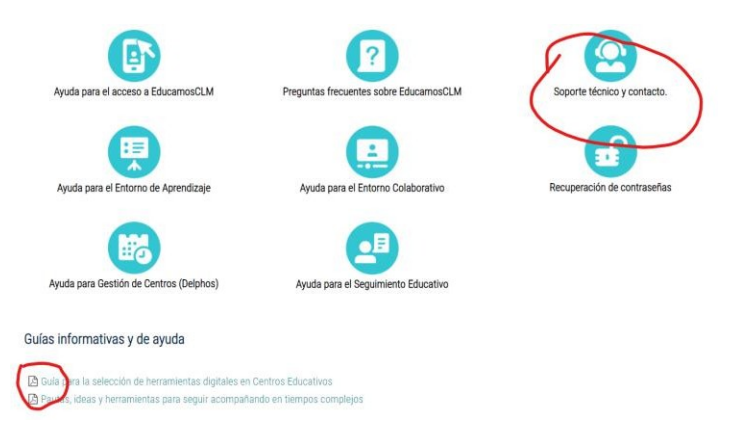

Esperamos que este tutorial os haya resultado de utilidad. ¡Nos vemos en el entorno de aprendizaje!